## COLLEGE NOW

## **PRE-COURSE**

- Submit a <u>Step 1: Inquiry Form</u>.
- If new/mentored: meet with your mentor.
- Create a <u>CGCC syllabus</u>.
- Fill out the <u>Step 2: Course Approval Form.</u>
- Confirm your schedule with cgraham@cgcc.edu.

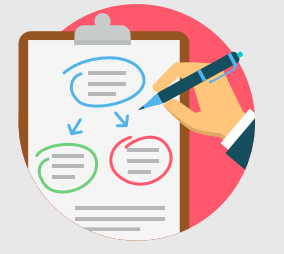

MBIA G

YUNITY COV

## **DURING THE COURSE**

- Have all first time College Now students fill out a CGCC <u>non-degree-seeking application</u>. Students will receive their Student Portal login within 1-2 weeks after applying.
- Confirm with cgraham@cgcc.edu that your class is scheduled to end during that term (Fall/Winter/Spring.)

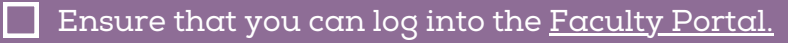

- Direct students to log into the Student Portal and register for your class(es) during the correct registration window.
- Share College Now guides on <u>https://www.cgcc.edu/cn</u> with students.
- Check your roster on the Faculty Portal at <u>https://my.cgcc.edu</u> to ensure that all students have registered correctly.
- Remind students of the official CGCC withdraw dates.
- Check that all students have submitted a permission form at least once during their high school career. Forms can be found at <u>https://www.cgcc.edu/cnpermission</u>

## **POST-COURSE**

- Submit grades on the Faculty Portal at <u>https://my.cgcc.edu</u>
- Complete a Part B Course Assessment for one class, once a year.
- June August: Submit a Step 2: Course Approval/Renewal for next year!

Columbia Gorge Community College is an equal opportunity educator and employer.

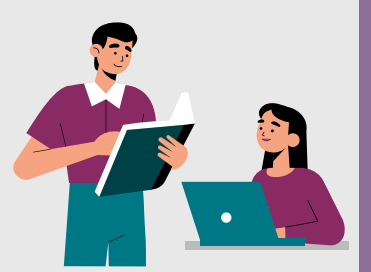

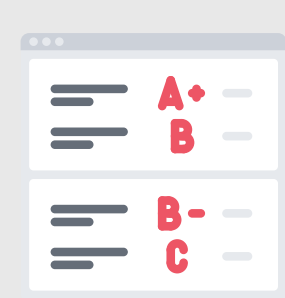